### 上海图书馆馆际互借流程

在 <u>http://www.yide.calis.edu.cn/jiansuo.jsp</u> 选择你想要借阅的书刊。

#### \* 点击右上角-----高校读者登录

|        | CALIS首页         | CALIS更多服务 👻        |                 |         |      |      | 直通车用户登录 | 高校读者登录 |
|--------|-----------------|--------------------|-----------------|---------|------|------|---------|--------|
|        | 1               |                    |                 |         |      |      |         |        |
|        | <b>7</b> e      | ?得 文献获]            | Į.              |         |      |      |         |        |
|        | CA              | LIS Interlending & | Document Supply |         |      |      |         |        |
|        | 首页              | 文献获取               | 我要提问            | ¥∓calis | 联系我们 | 友情链接 |         |        |
|        |                 |                    |                 |         |      |      |         |        |
|        | <u>首页</u> \文献获取 | Į                  |                 |         |      |      |         |        |
|        |                 |                    |                 |         |      |      |         |        |
|        |                 |                    | -               | 上海图书馆   | 书目检索 |      |         |        |
|        |                 |                    |                 |         |      |      |         |        |
| 時々と触る「 |                 |                    |                 |         |      |      |         |        |
|        |                 |                    | 巡石大键队           |         |      |      |         |        |
|        |                 |                    |                 |         |      |      |         |        |

#### 高校图书馆读者登录

**您所雇的图书馆:** 贺州学院

去该馆登录

#### 或选取所属图书馆,然后点击"去该馆登录"

| )<br>湖南省<br>湖北省<br>海南省<br>四川省<br>贵州省 | * | 桂林航天工业学院<br>百色学院<br>桂林师范高等专科学校<br>广西生态工程职业技术学院<br>广西机电职业技术学院 | • |
|--------------------------------------|---|--------------------------------------------------------------|---|
| 云南省<br>陕西省<br>甘肃省<br>青海省<br>内劳士自治区   | ш | 资州学院<br>柳州城市职业学院<br>南宁职业技术学院<br>广西师范大学漓江学院<br>邕江大学           | E |
| 了夏回族自治区<br>广西壮族自治区                   | - | 广西电力职业技术学院<br>桂林理工大学(原桂林理工学院)                                | - |

点击-----去该馆登录

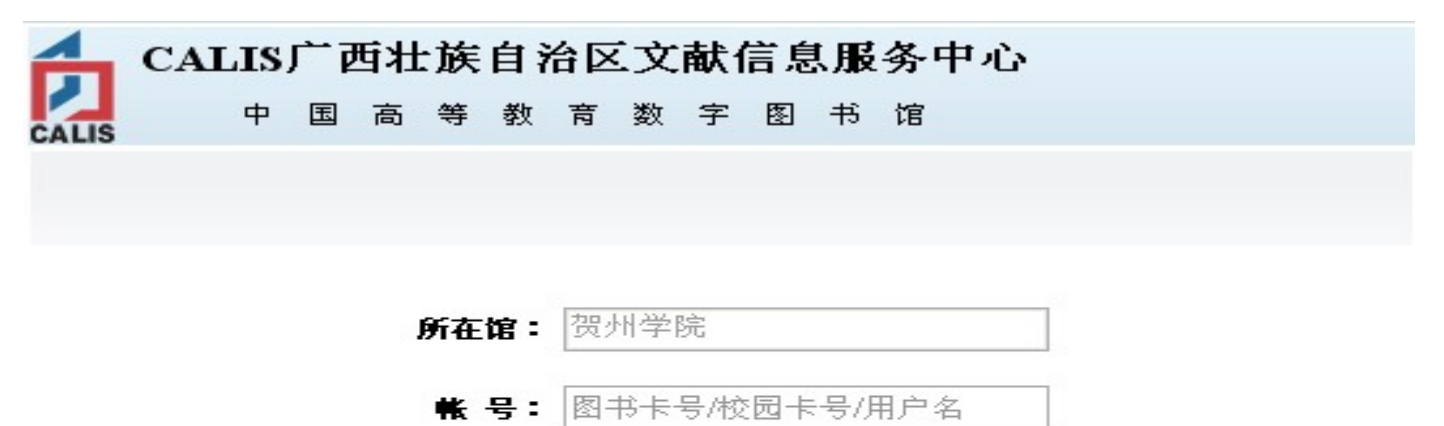

|      | <br> |
|------|------|
| 密 码: | <br> |
|      |      |

1. 请使用您所在高校的图书卡号/校园卡号进行登录。

2. 当您找不到自己所属的图书馆时,说明贵馆还未与本网站集成完毕,您可与贵馆馆员联系。

# 账号:(是本人一卡通的"条码号",到图书馆任意阅览室刷可见。)密码:(原始密码是 123)

注意:第一次使用 CALIS 馆际互借的老师和同学,首先完成文献传递的读者信息注册,并与图书馆签订 CALIS 服务协议,方可进行借阅。

# >>>>完成文献传递的读者信息注册的方法<<<</p> http://hzu.gx.cn/tsg/dzzy/kjxj/wcwxcd.pdf (请点击阅读) ↓ 登录后即可以搜索自己想借的图书

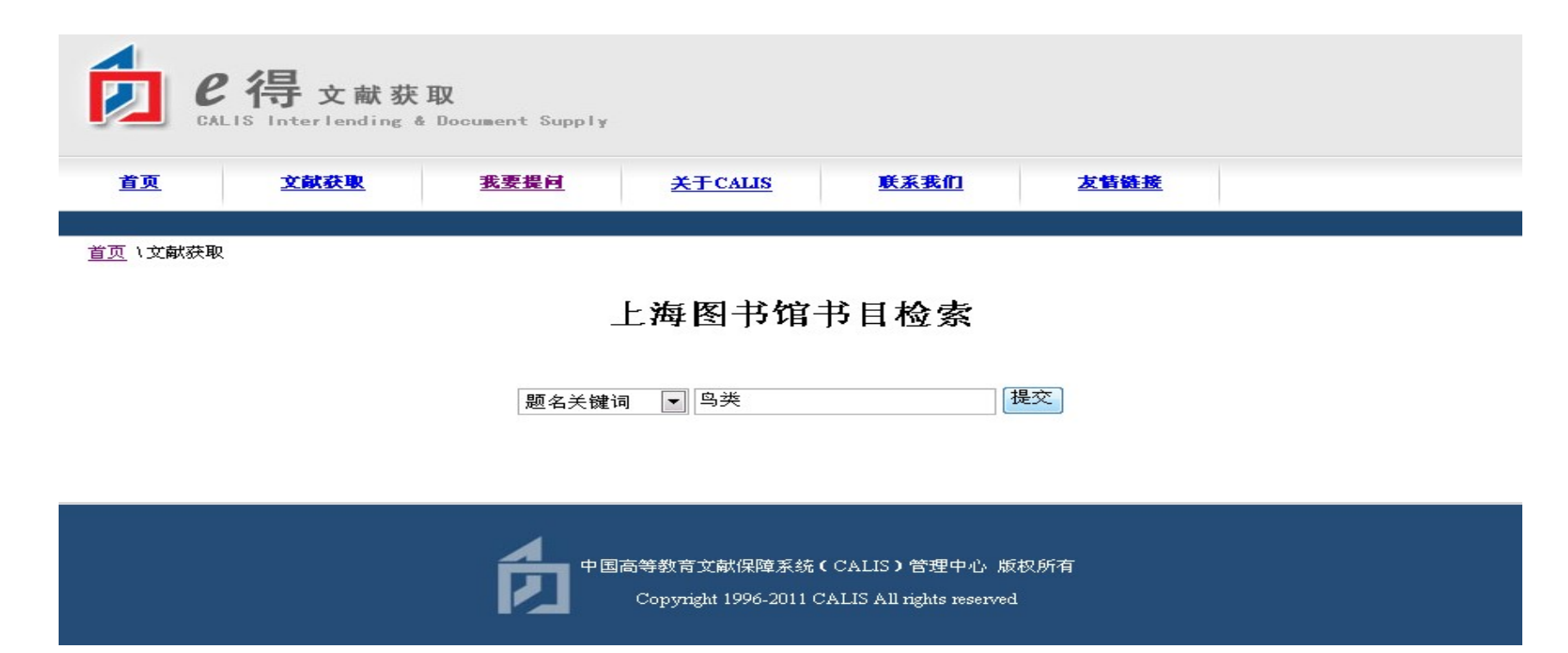

#### 点击(提交)

#### ¥

#### <u>首页</u> \<u>文献获取</u> \检索结果

#### 上海图书馆书目检索

| 題名                                                                                                    | 著者            | 编者/出版社            |
|----------------------------------------------------------------------------------------------------|---------------|-------------------|
| 常见鸟类野外识别手册                                                                                                    | 郭冬生           | 重庆大学出版社 2007      |
| 长白山鸟类志                                                                                                    | 赵正阶           | 吉林科学技术出版社 1985    |
| 上)<br>工業者<br>特徴の<br>の<br>光<br>一<br>な<br>た<br>な<br>た<br>、<br>た<br>、<br>た<br>、<br>た<br>、<br>た<br>、<br>た<br>、<br>た<br>、<br>た<br>、<br>た<br>、<br>た<br>、<br>た<br>、<br>た<br>、<br>、<br>、<br>、<br>、<br>、<br>、<br>、<br>、<br>、<br>、<br>、<br>、 | ÷             | 商务印书馆 民国二十六年四月    |
| TXT SUPARTA - A Key to the ourds of the feder daugize sames                                                                                                    | H             | [1937.4]出版兼印行     |
| 初学者禽鸟类•写意画法                                                                                                    | 陈再乾           | 广西美术出版社 1999      |
| <u>传奇的鸟类</u>                                                                                                    | 德里泽特,Etienne  | 湖南少年儿童出版社 2007    |
| 带翅膀的精灵:鸟类                                                                                                    | 梁泊            | 甘肃少年儿童出版社 2001    |
| 第二层海峡而出也米学长现得个论文生                                                                                                    | )马动           | 社团法人台北市野鸟学会 民国87年 |
| <u>来二油哮咳的并与天于不明时五化人来</u>                                                                                                    |               | [1998]            |
| <u>东北鸟类</u>                                                                                                    | 东北保护野生动物联合委员会 | 辽宁科学技术出版社 1988    |
| 董寨鸟类自然保护区科学考察集                                                                                                    | 宋朝枢           | 中国林业出版社 1996      |
| 动物科普翻翻书,妙趣鸟类篇                                                                                                    | 张静韵           | 国际文化出版公司 2008     |
| 命中总数:244 第一页 上一页 当前页/总页数:3/25 下一页 最后页                                                                                                    |               |                   |

点击《常见鸟类野外识别手册》

<u>首页</u> ) <u>文献获取</u> ) 详细信息

#### 上海图书馆书目检索

| 题名     | 常见鸟类野外识别手册        |
|--------|-------------------|
| 著者     | 郭冬生               |
| 编者/出版社 | ISBN:             |
| 丛书     | 好奇心书系             |
| 出版地    | 重庆                |
| 说明     | 978-7-5624-2845-9 |
| 主题     | 鸟类 识别             |
| 内容     |                   |
| 索书号    | 135页:图 ;19cm      |
| 馆际互借   | 提交                |

↓ 提交

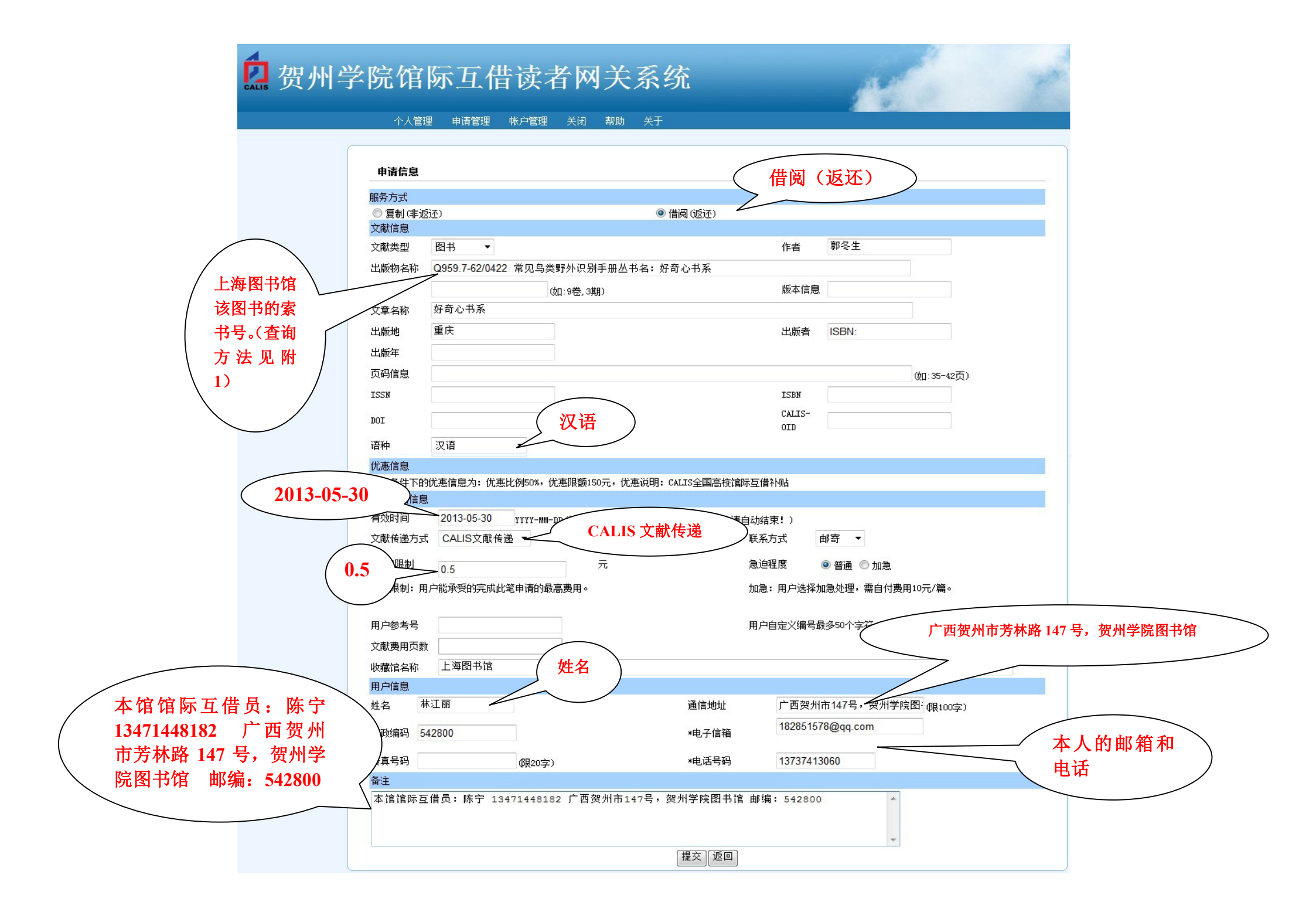

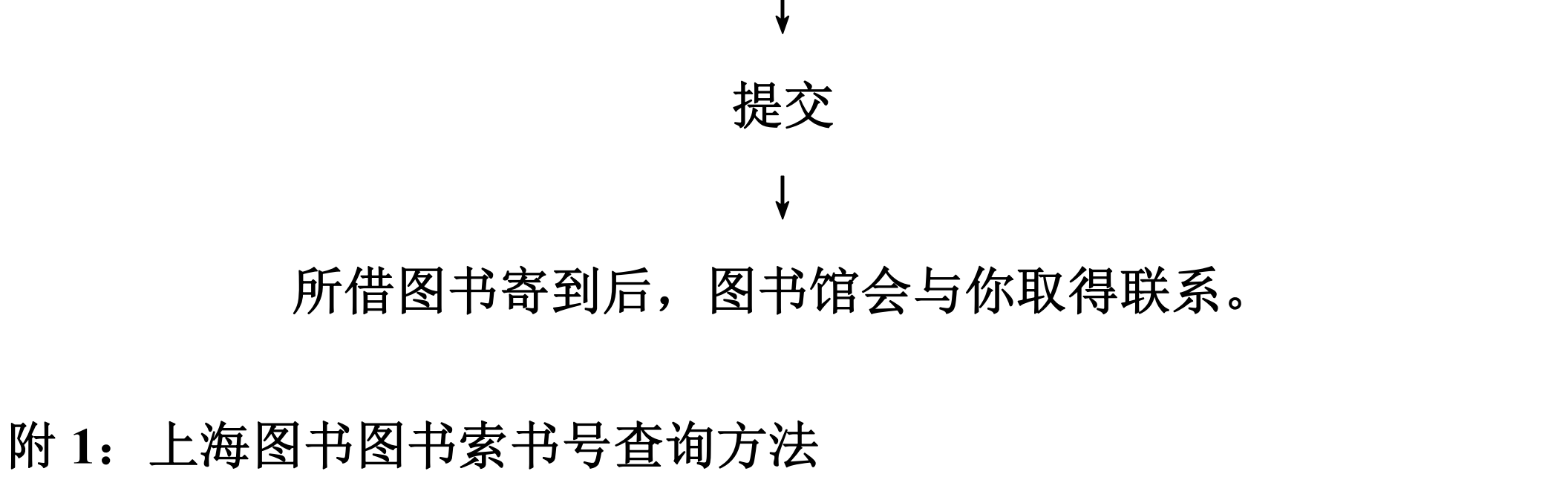

http://ipac.library.sh.cn/ipac20/ipac.jsp?session=13W8774702P18.5552 &profile=sl&logout=true&startover=true#focusfocusfocus 心)

您正在查询: 上海市中心图书馆-上海图书馆目录

基本查询

请选择索引,再输入检索词,然后按"开始"按钮.

查询: 题名关键词 🚽 鸟类野外识别手册 🏻 🥮

#### 常见鸟类野外识别手册

著者郭冬生

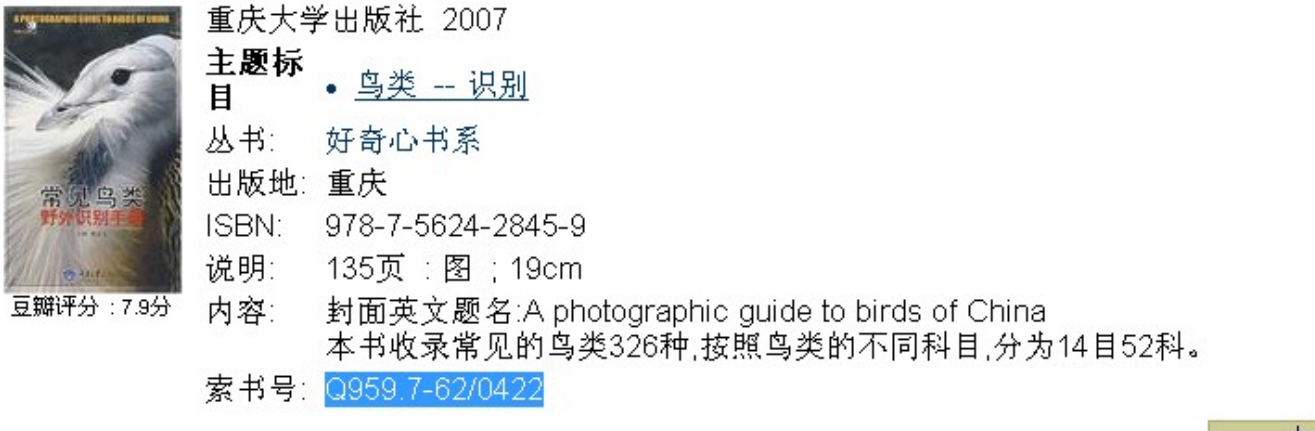

加入到"到

## 复制索书号,粘贴到书名的前面

出版物名称

Q959.7-62/0422 常见鸟类野外识别手册丛书名:好奇心书系